# Zaehlerstandsgang Report

#### Gültig für

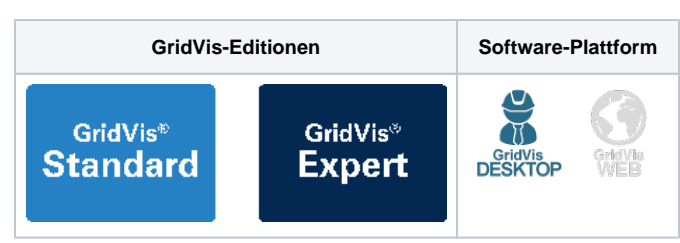

#### Beschreibung

In Kombination mit den entsprechenden Messstellen (z. B. UMG 96PA-MID+) unterstützt Sie der Zählerstandsgangs-Report (ZSG-Report) bei der Strommengenabgrenzung für die Befreiung von der EEG-Umlage. Dabei berücksichtigt der Report die Abgrenzung der Eigenverbraucher oder der Drittverbraucher sowie die gewillkürte Nachrangregelung.

Der Report enthält unter anderem:

- Auswertung der viertelstundengenauen Messwerte.
- Auflistung aller viertelstundengenauen Messwerte aller Geräte über den Reportzeitraum (maximal 1 Jahr)
- Bis zu 5 benutzerdefinierte EEG-Privilegien
- Aufstellung und Aufrechnung aller Verbräuche, unterteilt in die jeweiligen Privilegien
- Summe von befreiten und zu zahlenden EEG-Umlage-Beträgen
- Eine Übersicht der abgegrenzten Strommenge
- Eine übersichtliche Auswertung des Status der einzelnen 15 min. Werte (valide, invalide, nicht synchronisiert)
- Grafische und tabellarische Darstellung von Eigenverbrauch, Eigenerzeugung und privilegiertem Verbrauch auf Monats-Basis

## INFORMATION

Weitere Informationen zur EEG-Umlage-Reduzierung finden Sie auf der Janitza Homepage oder besuchen Sie eines unserer Web-Seminare. Eine einfache Erklärung zur EEG-Umlage gibt auch unser nebenstehendes Videos.

### Abb. Zählerstandsgang-Report (Beispiel)

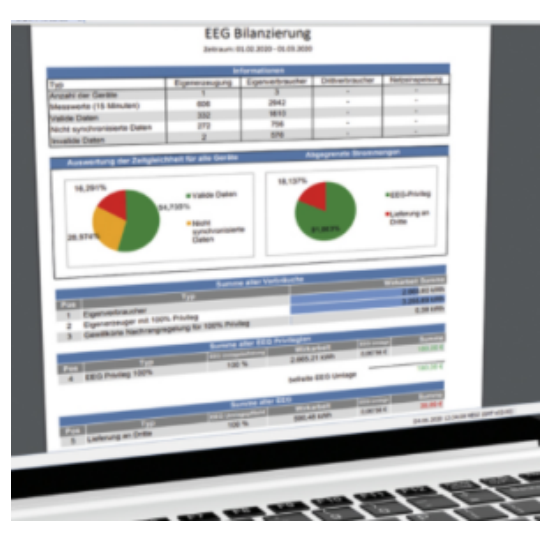

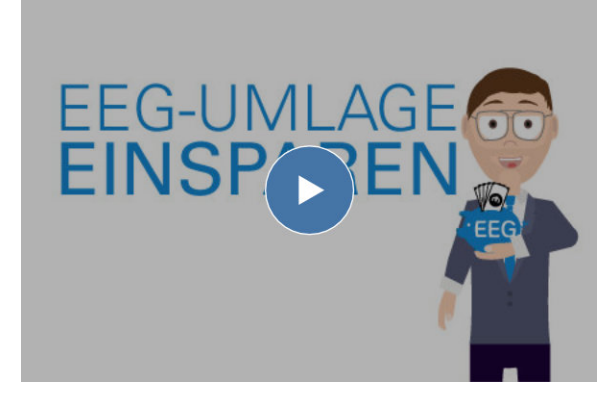

#### Bitte beachten!

Die Konfiguration des Zählerstandsgang-Reports benötigt aufgezeichnete Werte (Historische Werte) Ihrer Messgeräte und des entsprechenden Messwerttyps!

#### Erstellen des Zählerstandsgang-Reports

Um einen ZSG-Report erzeugen zu können, muss in der GridVis ein entsprechender Datenexport konfiguriert werden.

- Klicken Sie mit einem Rechtsklick auf das Verzeichnis Datenex port im Fenster Projekte und im erscheinenden Kontextmenü auf den Eintrag Datenexport erstellen.
- Es startet der Assistent Neuen Datenexport konfigurieren.

Abb.: Verzeichnis Datenexport im Fenster Projekte

Sie können wahlweise auch einen bestehenden Datenexport editieren.

#### GridVis 7.5

Datei Bearbeiten Ansicht Extras Fenster Hilfe

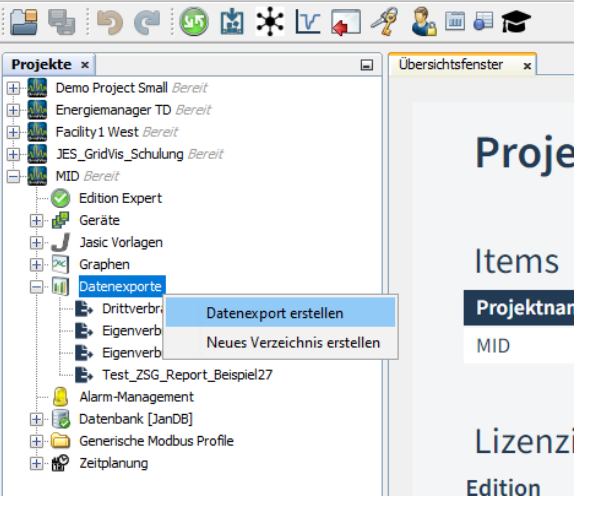

#### Auswahl der Datenexport-Rubrik:

- Wählen Sie die Rubrik Energiemanagement.
- Bestätigen Sie Ihre Auswahl über die entsprechende Schaltfläche.

Auswahl der Export-Gruppe

#### GridVis Datenexporte

Bitte wählen Sie die Rubrik, aus der Sie einen Datenexport erstellen möchten

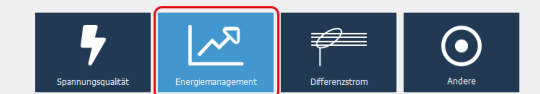

Datenexporte helfen dabei bestimmte Daten aus der GridVis zu extrahieren. Die extrahierten Daten können sich je nach Art des Exports sehr in Layout und Verwendungszweck unterscheiden

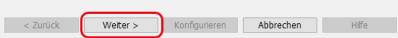

Eine Liste mit den verfügbaren Datenexporten wird angezeigt.

- Wählen Sie den Zählerstandsgang-Report.
- Um den Datenexport zu konfigurieren, betäten Sie die entsprechende Schaltfläche.

In den folgenden Schritten konfigurieren Sie den Datenexport entsprechend Ihrer Anwendung.

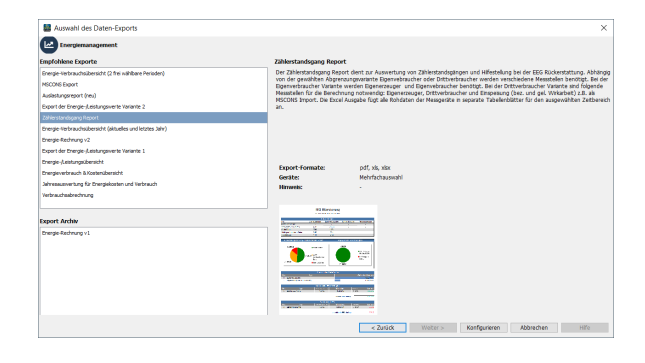

#### 1. Schritt Zeitraum-Einstellungen:

| Pos. | Parameter<br>/Funktion | Beschreibung |  |
|------|------------------------|--------------|--|
|------|------------------------|--------------|--|

| Wizard für den Zählerste                                                                                                    | enrispang Report                                                                                                    | ×                                        |
|----------------------------------------------------------------------------------------------------|----------------------------------------------------------------------------------------------------|------------------------------------------|
| Schritte                                                                                                    | Zetzum Einstellungen                                                                                                    |                                          |
| Zeitzeun-Enstellungen     Zotzeun-Enstellungen     Konsten     Sorthaussehl     Gorthaussehl     Sorthaussehl     Sortha | Evoluty des Dietersophis<br>3 die European Sub-testische erafte vordere<br>Zubestellt der fahlung des Dietersophie<br>20 statische<br>15 statischen<br>15 statischen<br>15 statischen                                      |                                          |
|                                                                                                    | Zellweich des Zellweisers<br>Welfelle der Zellsweise des der Setterweisert anfläteren seit<br>der werdem Teil gelle der Reicheregen teigeneten?<br>Um seiter Unten all der Zellweisert steffen?<br>Angenefikte Zellweiset: |                                          |
|                                                                                                    |                                                                                                    |                                          |
|                                                                                                    |                                                                                                    | < Zunide Weiter > Fertig Abbrechen Hilfe |

| 1 | Erstellung<br>des<br>Datenexport   | <ul> <li>Wenn der Datenexport automatisch<br/>erstellt werden soll, wählen Sie den<br/>entsprechenden Radio-Button aus.</li> <li>Über das Pulldown-Menü legen Sie<br/>den definierten Zeitpunkt des<br/>automatischen Datenexports fest. Wie<br/>Sie individuelle Zeitpunkte definieren,<br/>finden Sie unter Zeitplanung (GridVis-<br/>Desktop) und Zeitplanung (GridVis<br/>Web)</li> </ul> |
|---|------------------------------------|----------------------------------------------------------------------------------------------------|
| 2 | Zeitbereich<br>des<br>Datenexports | <ul> <li>Legen Sie den Zeitraum und den<br/>Starttermin (Tag und Uhrzeit) des<br/>Datenexports fest.</li> <li>Beim ZSG-Report wird in der Regel als<br/>Zeitraum das letzte Jahr gewählt und<br/>als Starttermin der 1. Januar um 00:00<br/>Uhr.</li> </ul>                                                                                                    |
|   |                                    | INFORMATION<br>Das Erstellen des Reports kann aufgrund<br>der großen Datenmenge mehrere Minuten<br>dauern. Die Zeit ist abhängig vom Umfang<br>des Projekts.                                                                                                    |

# 2. Schritt Auswahl der Abgrenzungsvarianten:

| Pos. | Parameter<br>/Funktion              | Beschreibung                                                                                                    |
|------|-------------------------------------|----------------------------------------------------------------------------------------------------|
| 1    | Abgrenzung<br>svarianten            | Entsprechend Ihres Messkonzepts, wählen<br>Sie eine der folgenden Abgrenzungs-<br>Varianten:<br>• Eigenverbraucher-Abgrenzung<br>• Drittverbraucher-Abgrenzung                                                                     |
| 2    | Gewillkürte<br>Nachrangre<br>gelung | <ul> <li>Wählen Sie diese Checkbox, wenn Sie<br/>Drittverbraucher nach der gewillkürten<br/>Nachrangregelung berücksichtigen<br/>wollen.</li> </ul>                                                                                |
| 3    | Sonstige                            | <ul> <li>Wählen Sie diese Checkbox, wenn Sie<br/>auch Messgeräte zur Auswertung<br/>heranziehen wollen, die nicht nach<br/>PTB-A 50.7 und MID zertifiziert sind (z.<br/>B. Virtuelle Geräte, UMG 512, UMG<br/>96RM-E,).</li> </ul> |

# Province of the second second

📰 Zah

# 3. Schritt Geräteauswahl:

| Pos. | Parameter<br>/Funktion     | Beschreibung                                                                                                    |
|------|----------------------------|----------------------------------------------------------------------------------------------------|
| 1    | Filtern von<br>Messgeräten | <ul> <li>Such- und Sortierfilter-Funktion</li> <li>Nützlich, bei großer Anzahl von<br/>Messgeräten</li> <li>Aus- oder Abwahl aller Geräte</li> </ul> |

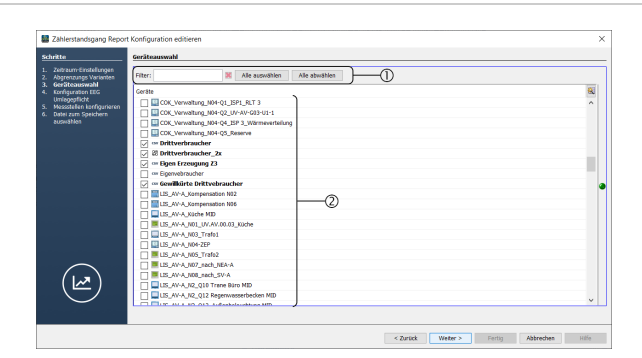

| 2 | Auswahl<br>der<br>Messgeräte |
|---|------------------------------|
|   |                              |

• Wählen Sie die benötigten Messgeräte über die Checkbox aus. In einem weiteren Schritt werden die ausgewählten Geräte konfiguriert.

# 4. Schritt Konfiguration EEG Umlagepflicht:

| Pos. | Parameter<br>/Funktion                     | Beschreibung                                                                                                    |
|------|--------------------------------------------|----------------------------------------------------------------------------------------------------|
| 1    | Konfigurati<br>on EEG<br>Umlagepflic<br>ht | <ul> <li>Sie können insgesamt fünf<br/>unterschiedliche EEG-Privilegien<br/>anlegen und in einem weiteren Schritt<br/>den Messgeräten zuweisen.</li> <li>Legen Sie eine Beschreibung, den<br/>Preis pro kWh und den Befreiungssatz<br/>des Privilegs fest.</li> <li>Der eingegebene Preis der EEG-<br/>Umlage muss für den betrachteten<br/>Reportzeitraum gültig sein. Der<br/>Befreiungssatz muss mindestens 1 %<br/>betragen.</li> </ul> |

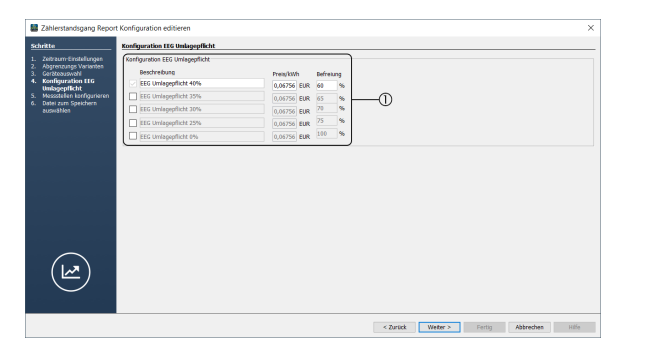

# 5. Schritt Messstellen Konfigurieren:

| Pos. | Parameter<br>/Funktion                            | Beschreibung                                                                                                    |
|------|---------------------------------------------------|----------------------------------------------------------------------------------------------------|
| 1    | Suche                                             | <ul> <li>Messstellen anhand des Namens<br/>suchen.</li> <li>Nützlich, bei großer Anzahl von<br/>Messgeräten</li> </ul>                                                                                                    |
| 2    | Liste der<br>Messstellen                          | <ul> <li>Zeigt eine Übersicht der Messstellen<br/>mit ihrer Konfiguration. Die aktive<br/>Messstelle ist farbig hinterlegt.</li> </ul>                                                                                                    |
| 3    | Schaltfläch<br>en<br>Hinzufügen<br>und<br>Löschen | • <b>Hinzufügen</b> einer neuen Position<br>/Messstelle in die Liste oder <b>Löschen</b> ei<br>nes bestehenden Eintrags.                                                                                                    |
| 4    | Applikation                                       | Messstellen-Art auswählen:<br>• Eigenerzeugung<br>• Eigenverbraucher<br>• Netzeinspeisung<br>• Netzbezug<br>• Drittverbraucher<br>• Gewillkürte Nachrangregelung<br>Abhängig von Ihrem Messkonzept (z. B.<br>Eigenverbraucher- oder Drittverbraucher-<br>Abgrenzung) sind nicht immer alle Einträge<br>wählbar. |
| 5    | EEG<br>Umlagepflic<br>ht                          | <ul> <li>Zuweisung eines der definierten EEG-<br/>Privilegien</li> </ul>                                                                                                    |

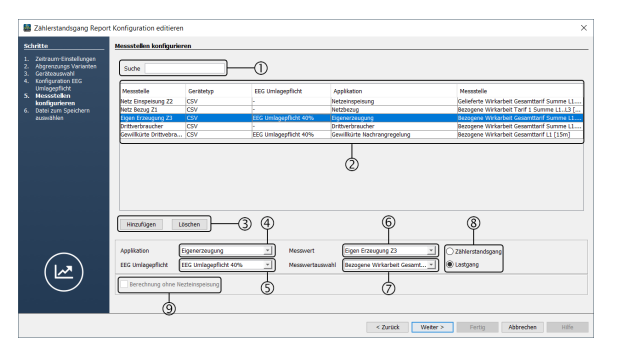

| 6 | Messstelle               | Messstelle / Messgerät auswählen.                                                                                                    |
|---|--------------------------|----------------------------------------------------------------------------------------------------|
| 7 | Messwertau<br>swahl      | <ul> <li>Messwert einer Messstelle / eines<br/>Messgeräts auswählen.</li> </ul>                                                                           |
| 8 | Messverfah<br>ren        | <ul> <li>Wählen Sie, in welcher Form die Messwerte vorliegen:</li> <li>Zählerstandsgang</li> <li>Lastgang (z. B. bei CSV oder MSCONS Importen)</li> </ul> |
| 9 | Berechnung<br>sverfahren | Aktivieren Sie diese Checkbox, wenn Sie die<br>Eigenverbraucher-Abgrenzung gewählt<br>haben und keine<br>Netzeinspeisung stattgefunden hat.               |

## 6. Schritt Datei zum Speichern auswählen:

| Pos. | Parameter<br>/Funktion          | Beschreibung                                                                                                    |
|------|---------------------------------|----------------------------------------------------------------------------------------------------|
| 1    | Dateiformat<br>des Reports      | Sie können wählen, in welchen Dateiformat<br>der ZSG-Report ausgegeben wird.<br>• Excel Arbeitsmappe (*.xlsx)<br>• Excel 97.2003 Arbeitsmappe (*.xls)<br>• PDF-Datei (*.pdf)<br>Die Ausgabe von Rohdaten und<br>Berechnungstabellen wird nur in den Excel-<br>Formaten unterstützt.                                                                                                    |
| 2    | Dateiname<br>und<br>Speicherort | <ul> <li>Wenn der Report auch in der GridVis<br/>Web verfügbar sein soll, wählen Sie<br/>den entsprechenden Radio-Button.</li> <li>Geben Sie den Dateinamen des<br/>Datenexports ein.</li> <li>Das Feld für den Namen des<br/>Datenexports in der Applikation GridVis<br/>wird automatisch mit dem Dateinamen<br/>gefüllt. Optional passen sie diesen<br/>Anzeigenamen über das Eingabefeld<br/>an.</li> <li>Wählen Sie über die Schaltfläche einen<br/>Speicherort des Datenexports oder<br/>tragen Sie den Pfad des Speicherortes<br/>in das entsprechende Feld ein.</li> </ul> |
| 3    | Dateiaktion                     | <ul> <li>Wenn der Datenexport bereits existiert,<br/>wählen Sie eine Dateiaktion aus:</li> <li>Erstellungsdatum &amp; Zeit an den<br/>Dateinamen anhängen - Erstellt eine<br/>zusätzlichen Datenexport.</li> <li>Vorhandene Datei überschreiben - Üb<br/>erschreibt einen bestehenden<br/>Datenexport.</li> </ul>                                                                                                    |
| 4    | Datenexport<br>erstellen        | Wenn der ZSG-Report direkt nach der<br>Fertigstellung des Datenexports erzeugt<br>werden soll, wählen Sie den<br>entsprechenden Radio-Button.                                                                                                    |

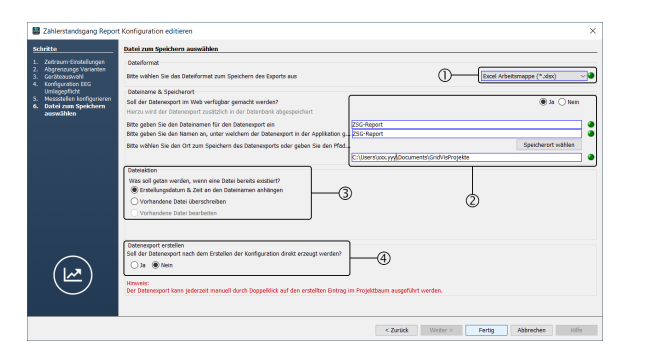

# Glossar

| Begriff                             | Erläuterung                                                                                                    |
|-------------------------------------|----------------------------------------------------------------------------------------------------|
| Drittverbrauc<br>her                | Stromverbrauchseinrichtungen an die Strom weitergeleitet wird, die aber nicht Teil des privilegierten Unternehmens sind. Dies sind z. B. Zulieferer oder Mieter in einer Liegenschaft, aber auch "verwandte" Unternehmen (Mutter-, Schwester- oder Tochtergesellschaften). |
| Drittverbrauc<br>her-<br>Abgrenzung | Messkonzept, bei dem die an Drittverbraucher weitergeleitet Strommenge eichrechtskonform, viertelstundengenau gemessen wird.<br>Benötigte Messstellen für den ZSG-Report: Eigenerzeuger, Drittverbraucher und Einspeisung                                                  |
| Eigenerzeug<br>ung                  | Vom Betroffenen selbst erzeugte Strommenge aus einer privilegierten Stromerzeugungsanlage (z. B. Photovoltaik oder BHKW)                                                                                                    |
| Eigenverbrau<br>cher                | Vom Betroffenen selbst verbrauchte Strommenge                                                                                                    |
| Eigenverbrau<br>cher-               | Messkonzept, bei dem die selbst verbrauchte Strommenge eichrechtskonform, viertelstundengenau gemessen wird.                                                                                                    |
| Abgrenzung                          | Benötigte Messstellen für den ZSG-Report: Eigenerzeuger, Eigenverbraucher                                                                                                    |
| Gewillkürte<br>Nachrangreg          | Die gewillkürte Nachrangregelung bietet die Möglichkeit, bei der Strommengen Abgrenzung der Verbraucher, Messstellen ohne zertifizierten Zählerstandsgang zu verwenden.                                                                                                    |
| ciulig                              | In diesem Fall werden eigenerzeugte Strommengen erst nach anderen Strommengen berücksichtigt.                                                                                                    |
| Lastgang                            | Messverfahren, bei dem die Strommenge über einen definierten Zeitraum z. B. mit einem RLM-Zähler aufgezeichnet wird.                                                                                                    |
| Netzbezug                           | Vom Stromlieferanten bezogene Strommenge.                                                                                                    |
| Netzeinspeis<br>ung                 | Vom Betroffenen selbst erzeugte Strommenge (z. B. Photovoltaik oder BHKW), die in das Netz des Stromlieferanten zurück gespeist wird.                                                                                                    |
| Zählerstands<br>gang                | Messverfahren, bei dem die Strommenge mit viertelstundengenauen, zeitgleichen Messwerten aufgezeichnet wird.                                                                                                    |